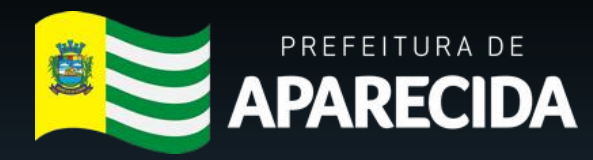

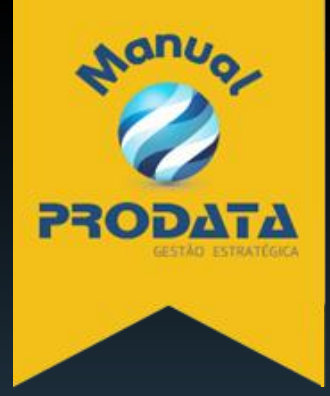

## Manual Prático Vigilância Sanitária

Wolker Castro Ramos 2025

## SUMÁRIO

| Acesso à tela de SOLICITAÇÕES DA VIGILÂNCIA SANITÁRIA          | 03 |
|----------------------------------------------------------------|----|
| Solicitações de ALVARÁ SANITÁRIO                               | 04 |
| Solicitações de ALVARÁ SANITÁRIO VEICULAR                      | 06 |
| Solicitações de ANÁLISE DE PROJETO SANITÁRIO (PLANTA BAIXA)    |    |
| Solicitações de PRORROGAÇÃO DE PRAZO DE INTIMAÇÃO              | 10 |
| Solicitações de VISTORIA ESTABELECIMENTO                       | 12 |
| Solicitações de CONSULTA LEGISLAÇÃO SANITÁRIA (DÚVIDA TÉCNICA) | 14 |

1. Como realizar acesso às solicitações da Vigilância Sanitária?

A solicitação do processo digital de restituição de IRRF poderá ser realizado através do site da Prefeitura de Aparecida buscando por Serviços Online ou através do link: <u>https://sigp.aparecida.go.gov.br/sig/app.html#/servicosonline/index</u>

• Nos Serviços Online, deve ser utilizado o botão Serviços Cidadão.

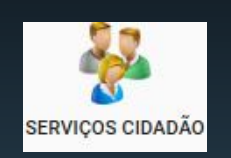

• O sistema irá abrir um pop-up para Login através de CPF e Senha, caso o usuário não possua cadastro, existirá a opção de realizar o cadastro de novo usuário.

| 😋 Login    |                |          |                       | ٢ |
|------------|----------------|----------|-----------------------|---|
| CPF *      |                |          |                       |   |
| Senha #    |                |          |                       |   |
|            |                |          |                       |   |
| LOGAR      | NOVO USUARIO   | CANCELAR | LOGAR COM CERTIFICADO |   |
| AGENDAMENT | D ESQUECI A SE | NHA      |                       |   |

 Após realizado o Login, será aberto a tela onde constam todas as solicitações disponíveis pela Prefeitura para o cidadão, busque e clique no botão Vigilância Sanitária.

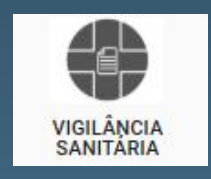

• Após realizado o Login, o sistema abrirá a tela onde constam todos os tipos de de solicitações disponíveis para o cidadão, cliquenobotãoRegulação Urbana para abrir a tela da solicitação.

| ervicos   |   |
|-----------|---|
| Pesquisar | * |

- 2. Solicitação de ALVARÁ SANITÁRIO.
- Na tela da Vigilância Sanitária, clique no campo de Serviços e selecione ALVARÁ SANITÁRIO.

| Servicos                                       |
|------------------------------------------------|
| Pesquisar                                      |
|                                                |
| ANÁLISE DE PROJETO SANITÁRIO (PLANTA BAIXA)    |
| ALVARÁ SANITÁRIO VEICULAR                      |
| PRORROGAÇÃO DE PRAZO DE NTIMAÇÃO               |
| ALVARÁ SANITÁRIO                               |
| VISTORIA ESTABELECIMENTO                       |
| CONSULTA LEGISLAÇÃO SANITÁRIA (DÚVIDA TÉCNICA) |

| C VIGILÂN             | CIA SANITÁRIA                                       |                                                                  |                                                   |                                           | U                             |        |
|-----------------------|-----------------------------------------------------|------------------------------------------------------------------|---------------------------------------------------|-------------------------------------------|-------------------------------|--------|
| SOLICITAR A E<br>8MB. | MISSÃO ALVARÁ SANITÁRIO. RESSALTA-SE QUE A RENOVAÇÃ | D DOS ALVARÁS SANITÁRIO DE BAIXO E MÉDIO RISCO É AUTOMÁTICA, NOS | TERMOS DA PORTARIA Nº 003/2023/SMS. TODOS OS ARQU | JIVOS ANEXADOS AO PROCESSO DEVEM ESTAR EL | I FORMATO PDF COM TAMANHO MAX | IMO DE |
| Servicos              |                                                     |                                                                  |                                                   |                                           |                               |        |
| ALVARÁ SANITÁR        | 10 *                                                |                                                                  |                                                   |                                           |                               |        |
| Solicitação           | Protocolo de envio                                  | Solicitante                                                      | Cnpj                                              | ou Cpf <b>*</b>                           |                               |        |
| [não informado]       | [não informado]                                     | [não informado]                                                  |                                                   |                                           |                               |        |
| i Cadastro            | Perguntas * 🖺 Anexo                                 |                                                                  |                                                   |                                           |                               |        |
| - 🖸 Cadastro          |                                                     |                                                                  |                                                   |                                           |                               |        |
| Duam 🌲                |                                                     |                                                                  |                                                   |                                           |                               |        |
|                       |                                                     |                                                                  |                                                   |                                           |                               |        |
| Texto                 |                                                     |                                                                  |                                                   |                                           |                               |        |
|                       |                                                     |                                                                  |                                                   |                                           |                               |        |
|                       |                                                     |                                                                  |                                                   |                                           |                               | h      |
| SALVAR                | ENVIAR PARA ANALISE CANCELAR NOVO                   | VOLTAR                                                           |                                                   |                                           |                               |        |

• Preencha o campo de CNPJ ou CPF e caso necessário o campo de Observações, após isso altere para a Aba Perguntas.

| i Cadastro                          | 🖺 Perguntas 🛊                                 | 🖺 Anexo                                                                                      |
|-------------------------------------|-----------------------------------------------|----------------------------------------------------------------------------------------------|
| DECLARA, para o<br>prestadas e docu | os devidos fins de dir<br>Imentos apresentado | eito, e sob as penas da lei, que as informações<br>os são verdadeiros e autênticos? <b>*</b> |
| Description                         |                                               | •                                                                                            |

• Na aba Anexo, para adicionar um documento, clique no campo Tipo de documento e selecione o documento que será anexado, depois clique no ícone de uma pasta ao lado para buscar o documento, após incluir os anexos utilize o botão Enviar para Análise no final da pagina.

| i Cadastro 📑 Perguntas 🛊 📑 Anexo                |                |                 |   |
|-------------------------------------------------|----------------|-----------------|---|
| Tipo de documento                               | Arquivo        |                 |   |
| Pesquisar                                       | •              |                 |   |
| Tipo documento                                  | Data documento | Nome do arquivo | • |
|                                                 |                |                 | · |
|                                                 |                |                 |   |
| ( )                                             |                |                 |   |
| SALVAR ENVIAR PARA ANALISE CANCELAR NOVO VOLTAR |                |                 |   |

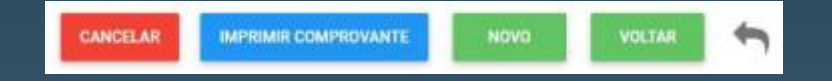

- 3. Solicitação de ALVARÁ SANITÁRIO VEICULAR.
- Na tela da Vigilância Sanitária, clique no campo de Serviços e selecione ALVARÁ SANITÁRIO VEICULAR.

| Servi | cos                                          |
|-------|----------------------------------------------|
| Pesq  | uisar                                        |
|       |                                              |
| AN    | ÁLISE DE PROJETO SANITÁRIO (PLANTA PAIXA)    |
| ALV   | ARÁ SANITÁRIO VEICULAR                       |
| CO    | VSULTA LEGISLAÇÃO SANITÁRIA (DÚVIDA TÉCNICA) |
| PR    | DRROGAÇÃO DE PRAZO DE INTIMAÇÃO              |
| VIS   | TORIA ESTABELECIMENTO                        |
| ALV   | ARÁ SANITÁRIO                                |
|       |                                              |

| C VIGILÂNCIA SANI           | TÁRIA                                    |                    |          |                   | U A | 3/ |
|-----------------------------|------------------------------------------|--------------------|----------|-------------------|-----|----|
| TODOS OS ARQUIVOS ANEX      | KADOS AO PROCESSO DEVEM TAMANHO MÁXIM    | O DE 8 MB.         |          |                   |     |    |
| Servicos                    |                                          |                    |          |                   |     |    |
| ALVARÁ SANITÁRIO VEICULAR   | •                                        |                    | <u>,</u> |                   |     |    |
| Solicitação                 | Protocolo de envio                       | Solicitante        |          | Cnpj ou Cpf \star |     |    |
| [não informado]             | [não informado]                          | [não informado]    |          |                   |     |    |
| Anexos obrigatório(s): CRLV | - CERTIFICADO DE RGISTRO E LICENCIAMENTO | de veículo ,       |          |                   |     |    |
| i Cadastro 📑 Pergur         | ntas 🗰 Anexo                             |                    |          |                   |     |    |
| - 🖸 Cadastro                |                                          |                    |          |                   |     |    |
| Discriminação do Veículo a  | *                                        | Placa do Veículo 🗱 |          |                   |     |    |
| Pesquisar                   | <b>*</b>                                 |                    |          |                   |     |    |
| Observações                 |                                          |                    |          |                   |     |    |
|                             |                                          |                    |          |                   |     |    |
| SALVAR ENVIAR P             | PARA ANALISE CANCELAR NOVO               | VOLTAR             |          |                   |     |    |

• Preencha o campo de CNPJ ou CPF e caso necessário o campo de Observações, após isso altere para a Aba Perguntas.

| i Cadastro                          | Perguntas 🗰                                   | Anexo                                                                                        |
|-------------------------------------|-----------------------------------------------|----------------------------------------------------------------------------------------------|
|                                     |                                               |                                                                                              |
| ECLARA, para o                      | os devidos fins de dir                        | eito, e sob as penas da lei, que as informações                                              |
| DECLARA, para o<br>prestadas e docu | os devidos fins de dir<br>umentos apresentado | eito, e sob as penas da lei, que as informações<br>os são verdadeiros e autênticos? <b>*</b> |

 Na aba Anexo, consta uma mensagem com as informações de todos os anexos obrigatórios, para adicionar um anexo, clique no campo Tipo de documento e selecione o documento que será anexado, depois clique no ícone de uma pasta ao lado para buscar o documento, após incluir os anexos utilize o botão Enviar para Análise no final da pagina.

| Anexos obrigatório(s): CRLV - CERTIFICADO DE RGISTRO E LICENCIAMENTO DE VEÍCUL |                |                 |          |
|--------------------------------------------------------------------------------|----------------|-----------------|----------|
| i Cadastro 📲 Perguntas 🛊 📲 Anexo                                               |                |                 |          |
| Tipo de documento<br>Pesquisar                                                 |                | Arquivo         |          |
| Tipo documento                                                                 | Data documento | Nome do arquivo | •        |
|                                                                                |                |                 | *        |
| 4                                                                              |                |                 | •        |
| SALVAR ENVIAR PARA ANALISE CANCELAR NOVO                                       | VOLTAR         |                 | <b>^</b> |

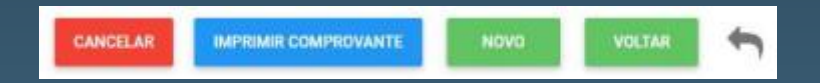

- 4. Solicitação de ANÁLISE DE PROJETO SANITÁRIO (PLANTA BAIXA).
- Na tela da Vigilância Sanitária, clique no campo de Serviços e selecione ANÁLISE DE PROJETO SANITÁRIO (PLANTA BAIXA).

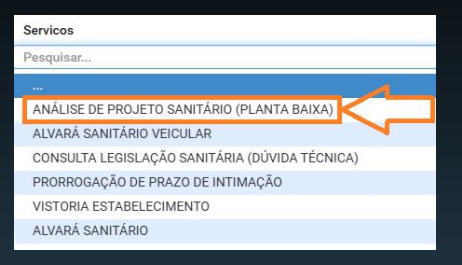

| C VIGILÂNCIA SANITÁRIA                |                               |                                                                                                    | U |  |
|---------------------------------------|-------------------------------|----------------------------------------------------------------------------------------------------|---|--|
| SOLICITAÇÃO DE ANÁLISE E APROVAÇÃ     | O DE PROJETO ARQUITETÔNICO S  | ANITÁRIO, PARA AS ATIVIDADES ECONÔMICAS QUE POSSUEM TAL EXIGÊNCIA. TODOS OS ARQUIVOS ANEXADOS AO PROCESSO DEVEM TAMANHO MÁXIMO DE 8 MB. |   |  |
| Servicos                              |                               |                                                                                                    |   |  |
| ANÁLISE DE PROJETO SANITÁRIO (PLANTA  | BAIXA) 💌                      |                                                                                                    |   |  |
| Solicitação                           | Protocolo de envio            | Solicitante Cnpj ou Cpf *                                                                                                    |   |  |
| [não informado]                       | [não informado]               |                                                                                                    |   |  |
| Anexos obrigatório(s): PROJETO ARQUIT | TETÔNICO SANITÁRIO , MEMORIAL | DESCRITIVO SANITÁRIO, DOCUMENTO DE AUTORIA DO PROJETO (ART, RRT, TRT),                                                                  |   |  |
| Observações                           |                               |                                                                                                    |   |  |
| SALVAR ENVIAR PARA ANALISI            | E CANCELAR NOV                | o Voltar                                                                                                    |   |  |

• Preencha o campo de CNPJ ou CPF e caso necessário o campo de Observações, após isso altere para a Aba Perguntas.

| i Cadastro                                                  | 📔 Perguntas 🗰                                                   | Anexo                                                                                 |
|-------------------------------------------------------------|-----------------------------------------------------------------|---------------------------------------------------------------------------------------|
| A presente solici<br>sanitário aprovac<br>aprovados em Ol   | tação trata-se de MC<br>do anteriormente? Se<br>UTROS DOCUMENTO | DIFICAÇÃO a projeto arquitetônico<br>e sim, anexar projeto e memorial<br>/S. <b>*</b> |
| Pesquisar                                                   |                                                                 | •                                                                                     |
| DECLARA, para o<br>informações pres<br>autênticos? <b>*</b> | os devidos fins de din<br>stadas e documentos                   | eito, e sob as penas da lei, que as<br>s apresentados são verdadeiros e               |
| Pesquisar                                                   |                                                                 | •                                                                                     |

• Na aba Anexo, consta uma mensagem com as informações de todos os anexos obrigatórios, para adicionar um anexo, clique no campo Tipo de documento e selecione o documento que será anexado, depois clique no ícone de uma pasta ao lado para buscar o documento, após incluir os anexos utilize o botão Enviar para Análise no final da pagina.

| Anexos obrigatório(s): PROJETO ARQUITETÔNICO SANITÁ | RIO , MEMORIAL DESCRITIVO SANITÁRIO , DOCUMENTO I | DE AUTORIA DO PROJETO (ART, RRT, TRT) , |          |
|-----------------------------------------------------|---------------------------------------------------|-----------------------------------------|----------|
| i Cadastro 📓 Perguntas 🋊 📑 Anexo                    |                                                   |                                         |          |
| Tipo de documento                                   |                                                   | Arquivo                                 | <u> </u> |
| Tipo documento                                      | Data documento                                    | Nome do arquivo                         |          |
|                                                     |                                                   |                                         |          |
| 4                                                   |                                                   |                                         |          |
| SALVAR ENVIAR PARA ANALISE CANCEL                   | AR NOVO VOLTAR                                    |                                         |          |

• Feito isso, o sistema irá mostrar os botões para Imprimir o Comprovante de solicitação e o Duam (*lembrando que essa solicitação possui taxa e a análise só será realizada após a baixa do pagamento que pode levar até 3 dias úteis*), voltando para a tela inicial será possível visualizar os dados e andamento da solicitação.

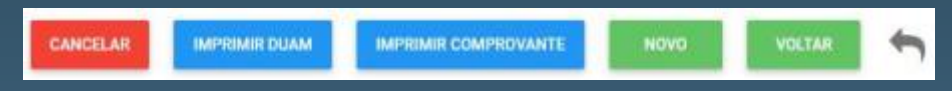

- 5. Solicitação de PRORROGAÇÃO DE PRAZO DE INTIMAÇÃO.
- Na tela da Vigilância Sanitária, clique no campo de Serviços e selecione PRORROGAÇÃO DE PRAZO DE INTIMAÇÃO.

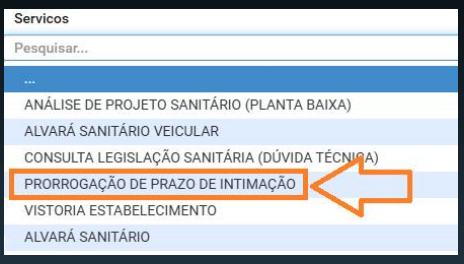

| C VIGILÂN                     | CIA SANITÁRIA                                                                                   | Ū                                                                                                    |  |
|-------------------------------|-------------------------------------------------------------------------------------------------|----------------------------------------------------------------------------------------------------|--|
| SOLICITAÇÃO E<br>ARQUIVOS ANE | DE PRORROGAÇÃO DE PRAZO PARA CUMPRIMENTO DE EX<br>EXADOS AO PROCESSO DEVEM ESTAR EM FORMATO PDF | NCIA CONTIDA EM TERMO DE INTIMAÇÃO EMITIDO POR AUTORIDADE SANITÁRIA MUNICIPAL. CASO NO TERMO DE INTIMAÇÃO CONSTA MAIS DE UMA EXIGÊNCIA, CITAR PARA QUAL A SOLICITAÇÃO SE REFERE. TODOS OS<br>A TAMANHO MÁXIMO DE 8 MB. |  |
| Servicos                      |                                                                                                 |                                                                                                    |  |
| PRORROGAÇÃO D                 | DE PRAZO DE INTIMAÇÃO 👻                                                                         |                                                                                                    |  |
| Solicitação                   | Protocolo de envio                                                                              | Solicitante Cnpj ou Cpf *                                                                                                    |  |
| [não informado]               | [não informado]                                                                                 | [nāo informado]                                                                                                    |  |
| Anexos obrigat                | tório(s): TERMO DE INTIMAÇÃO ,                                                                  |                                                                                                    |  |
| i Cadastro                    | Perguntas 🗱 🖺 Anexo                                                                             |                                                                                                    |  |
| - 🖸 Cadastro                  | ·                                                                                               |                                                                                                    |  |
| Termo de Intim                | nação nº 🗱                                                                                      | Exigência nº                                                                                                    |  |
| Motivo da solio               | citação de prorrogação de prazo 🛊                                                               |                                                                                                    |  |
|                               |                                                                                                 |                                                                                                    |  |
| SALVAR                        | ENVIAR PARA ANALISE CANCELAR NO                                                                 | VOLTAR                                                                                                    |  |

• Preencha o campo de CNPJ ou CPF e caso necessário o campo de Observações, após isso altere para a Aba Perguntas.

| i Cadastro 🕒 Perguntas 🛊                                                                                       | Anexo                                                                                                    |
|----------------------------------------------------------------------------------------------------|----------------------------------------------------------------------------------------------------|
| Para garantir a obtenção do Alvará S<br>um Termo de Ajustamento de Condu<br>condições no campo "Motivo da soli | Sanitário, tem interesse em firmar<br>Ita (TAC)? Se sim, informe as<br>icitação de protrogação de prazo" * |
| Pesquisar                                                                                                    |                                                                                                    |
| DECLARA, para os devidos fins de di<br>informações prestadas e documento<br>autênticos? *                      | ireito, e sob as penas da lei, que as<br>os apresentados são verdadeiros e                                 |
| Pesquisar                                                                                                    | Ŧ                                                                                                    |

- Na aba de Perguntas, clique nos botões para responder as perguntas e depois clique em SALVAR, após salvar vá para a Aba Anexo.
- Na aba Anexo, para adicionar um documento, clique no campo Tipo de documento e selecione o documento que será anexado, depois clique no ícone de uma pasta ao lado para buscar o documento, após incluir os anexos utilize o botão Enviar para Análise no final da pagina.

| Anexos obrigatório(s): TERMO DE INTIMAÇÃO ,     |                |                 |          |
|-------------------------------------------------|----------------|-----------------|----------|
| i Cadastro 🕒 Perguntas 🛊 📄 Anexo                |                |                 |          |
| Tipo de documento                               |                | Arquivo         | <u> </u> |
| Pesquisar                                       | Ť              |                 | ]        |
| Tipo documento                                  | Data documento | Nome do arquivo | •        |
|                                                 |                |                 |          |
|                                                 |                |                 |          |
|                                                 |                |                 | *        |
|                                                 |                |                 | <u>k</u> |
| SALVAR ENVIAR PARA ANALISE CANCELAR NOVO VOLTAF |                |                 | <b>^</b> |

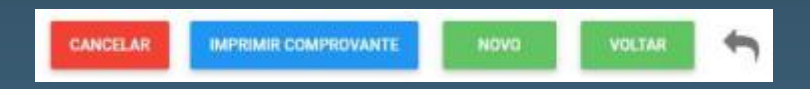

- 6. Solicitação de VISTORIA ESTABELECIMENTO.
- Na tela da Vigilância Sanitária, clique no campo de Serviços e selecione VISTORIA ESTABELECIMENTO.

| Servicos                                       |
|------------------------------------------------|
| Pesquisar                                      |
|                                                |
| ANÁLISE DE PROJETO SANITÁRIO (PLANTA BAIXA)    |
| ALVARÁ SANITÁRIO VEICULAR                      |
| CONSULTA LEGISLAÇÃO SANITÁRIA (DÚVIDA TÉCNICA) |
| PRORROGAÇÃO DE PRAZO DE INTIMAÇÃO              |
| VISTORIA ESTABELECIMENTO                       |
| ALVARÁ SANITÁRIO                               |

| C VIGILÂN       | CIA SANITÁRIA                                      |                                                                    |                                            | U Ø |
|-----------------|----------------------------------------------------|--------------------------------------------------------------------|--------------------------------------------|-----|
| SOLICITA VISTO  | ORIA DE ESTABELECIMENTO PARA FINS DE EMISSÃO DE AL | /ARÁ SANITÁRIO. TODOS OS ARQUIVOS ANEXADOS AO PROCESSO DEVEM ESTAR | EM FORMATO PDF COM TAMANHO MÁXIMO DE 8 MB. |     |
| Servicos        |                                                    |                                                                    |                                            |     |
| VISTORIA ESTAB  | ELECIMENTO -                                       |                                                                    |                                            |     |
| Solicitação     | Protocolo de envio                                 | Solicitante                                                        | Cnpj ou Cpf *                              |     |
| [não informado] | [não informado]                                    | [não informado]                                                    |                                            |     |
| i Cadastro      | 🖺 Perguntas 🗰 Anexo                                |                                                                    |                                            |     |
| - 🖪 Cadastro    |                                                    |                                                                    |                                            |     |
| Observações     |                                                    |                                                                    |                                            |     |
|                 |                                                    |                                                                    |                                            |     |
|                 |                                                    |                                                                    |                                            |     |
|                 |                                                    |                                                                    |                                            |     |
| SALVAR          | ENVIAR PARA ANALISE CANCELAR NOV                   | 0 VOLTAR                                                           |                                            |     |

• Preencha o campo de CNPJ ou CPF e caso necessário o campo de Observações, após isso altere para a Aba Perguntas.

| i Cadastro                                                  | 🖺 Perguntas 🋊                                | Anexo                                                                   |
|-------------------------------------------------------------|----------------------------------------------|-------------------------------------------------------------------------|
| As exigências co<br>sua totalidade? #                       | nstantes do Termo d                          | e Intimação foram cumpridas em                                          |
| Pesquisar                                                   |                                              | •                                                                       |
| DECLARA, para o<br>informações pres<br>autênticos? <b>*</b> | s devidos fins de dir<br>stadas e documentos | eito, e sob as penas da lei, que as<br>s apresentados são verdadeiros e |
| Pesquisar                                                   |                                              | -                                                                       |

• Na aba Anexo, para adicionar um documento, clique no campo Tipo de documento e selecione o documento que será anexado, depois clique no ícone de uma pasta ao lado para buscar o documento, após incluir os anexos utilize o botão Enviar para Análise no final da pagina.

| i Cadastro 🕒 Perguntas 🏶 🧥 Anexo                |                |                 |   |
|-------------------------------------------------|----------------|-----------------|---|
| Tipo de documento                               | Arquivo        |                 |   |
| Pesquisar                                       | •              | •               |   |
| Tipo documento                                  | Data documento | Nome do arquivo | 0 |
|                                                 |                |                 |   |
|                                                 |                |                 |   |
|                                                 |                |                 |   |
| 4                                               |                |                 |   |
| SALVAR ENVIAR PARA ANALISE CANCELAR NOVO VOLTAR |                |                 |   |

• Feito isso, o sistema irá mostrar os botões para Imprimir o Comprovante de solicitação e o Duam (*lembrando que essa solicitação possui taxa e a análise só será realizada após a baixa do pagamento que pode levar até 3 dias úteis*), voltando para a tela inicial será possível visualizar os dados e andamento da solicitação.

| CANCELAR |  | IMPRIMIR COMPROVANTE | NOVO | VOLTAR | 1 |
|----------|--|----------------------|------|--------|---|
|----------|--|----------------------|------|--------|---|

- 7. Solicitação de CONSULTA LEGISLAÇÃO SANITÁRIA (DÚVIDA TÉCNICA).
- Na tela da Vigilância Sanitária, clique no campo de Serviços e selecione CONSULTA LEGISLAÇÃO SANITÁRIA (DÚVIDA TÉCNICA).

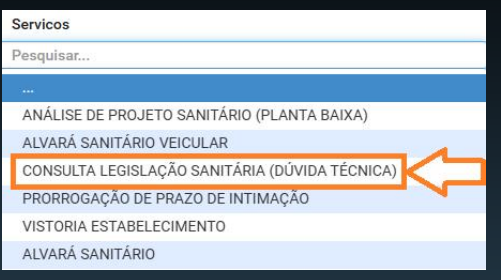

| C VIGILÂNCIA S       | SANITÁRIA                                            |                                                                   |                                                        | U 🛢  |
|----------------------|------------------------------------------------------|-------------------------------------------------------------------|--------------------------------------------------------|------|
| SOLICITAÇÃO DE CON   | ISULTA À LEGISLAÇÃO SANITÁRIA, ESCLARECIMENTOS DE DÚ | VIDAS TÉCNICAS SANITÁRIAS. TODOS OS ARQUIVOS ANEXADOS AO PROCESSO | DEVEM ESTAR EM FORMATO PDF COM TAMANHO MÁXIMO DE 8 MB. |      |
| Servicos             |                                                      |                                                                   |                                                        |      |
| CONSULTA LEGISLAÇÃO  | SANITÁRIA (DÚVIDA TÉCNICA)                           |                                                                   |                                                        |      |
| Solicitação          | Protocolo de envio                                   | Solicitante                                                       | Cnpj ou Cpf *                                          |      |
| [não informado]      | [não informado]                                      | [não informado]                                                   |                                                        |      |
| i Cadastro 📑 F       | Perguntas * 🗈 Anexo                                  |                                                                   |                                                        |      |
| Descrição da situaçã | o (dúvida técnica) *                                 |                                                                   |                                                        | - te |
| SALVAR               | VIAR PARA ANALISE CANCELAR NOVO                      | VOLTAR                                                            |                                                        |      |

• Preencha o campo de CNPJ ou CPF e caso necessário o campo de Observações, após isso altere para a Aba Perguntas.

| i Cadastro                        | 🖺 Perguntas 🛊                                  | 🗎 Anexo                                                                                      |
|-----------------------------------|------------------------------------------------|----------------------------------------------------------------------------------------------|
|                                   |                                                |                                                                                              |
| ECLARA, para o                    | s devidos fins de dire                         | eito, e sob as penas da lei, que as informações                                              |
| ECLARA, para o<br>restadas e docu | os devidos fins de dire<br>Imentos apresentado | eito, e sob as penas da lei, que as informações<br>os são verdadeiros e autênticos? <b>*</b> |

• Na aba Anexo, para adicionar um documento, clique no campo Tipo de documento e selecione o documento que será anexado, depois clique no ícone de uma pasta ao lado para buscar o documento, após incluir os anexos utilize o botão Enviar para Análise no final da pagina.

| Arquivo         | 1       |
|-----------------|---------|
| ·               |         |
| Nome do arquivo | •       |
|                 |         |
|                 |         |
|                 |         |
|                 | *       |
|                 |         |
|                 | Arquivo |

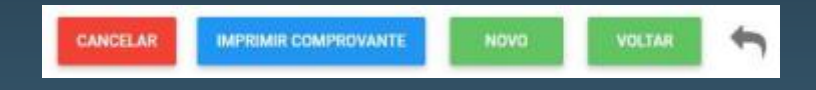

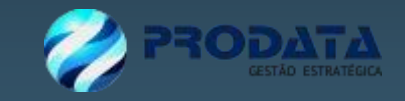